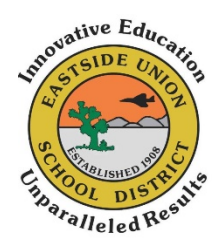

# Cómo ingresar a su Chrome Book del Distrito Escolar Eastside Union

## 1. Abra la tapa del Chromebook.

- Al abrir el aparato, se debe prender automáticamente. Si no se prende, hay un botón en el lado derecho o en la esquina de arriba a la derecha del teclado.
- Si la batería no está cargada, tendrá que conectarla a una toma de corriente.

### 2. Conecte el aparato a la conexión Wi-Fi de su casa o al punto de acceso.

• En el cuadro de diálogo que indica "Network not available" (Red no disponible), seleccione el nombre de la red (SSID) de su conexión Wi-Fi o punto de acceso y entre la contraseña de esa conexión.

#### 3. Se abrirá el cuadro de diálogo que indica "Sign into your chrome book":

- Ingrese el nombre de usuario que le proporcionó su escuela.
- En el cuadro de diálogo de la contraseña, ingrese la contraseña que le proporcionó su escuela.

# 4. El aparato abrirá automáticamente el navegador de Internet de Chrome para acceder a la página de acceso de ClassLink.

Ingrese a ClassLink haciendo clic en el icono azul que indica "Sign in with Google".
Esto abrirá su Launchpad personal.

#### Si tiene algún problema, puede enviar un correo electrónico o llamar a su escuela:

| Escuela Intermedia Cole        | cms-support@eastsideusd.org | 661.946.1041 |
|--------------------------------|-----------------------------|--------------|
| Escuela Primaria Columbia      | ces-support@eastsideusd.org | 661.946-5656 |
| Escuela Primaria Eastside      | ees-support@eastsideusd.org | 661.946.5431 |
| Eastside Academy               | cms-support@eastsideusd.org | 661.952.1225 |
| Escuela Primaria Enterprise    | ent-support@eastsideusd.org | 661.946.6277 |
| Escuela Primaria Tierra Bonita | tbs-support@eastsideusd.org | 661.946.3038 |